# **Xfinity On Campus**

Support Guide

# xfinity

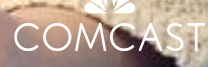

## Agenda

- 01 Xfinity On Campus Overview
- 02 Navigation
- 03 Upgrades & Features
- 04 Support & Escalation

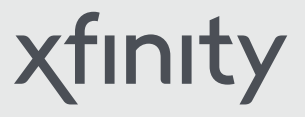

01.

# Xfinity On Campus Overview

χfinity

## **Xfinity On Campus Overview Revolutionizing Campus Entertainment.**

Stream over 100+ live channels, access to Xfinity On Demand titles and premium channels anywhere on campus.

Popular included channels:

Available through subscription:

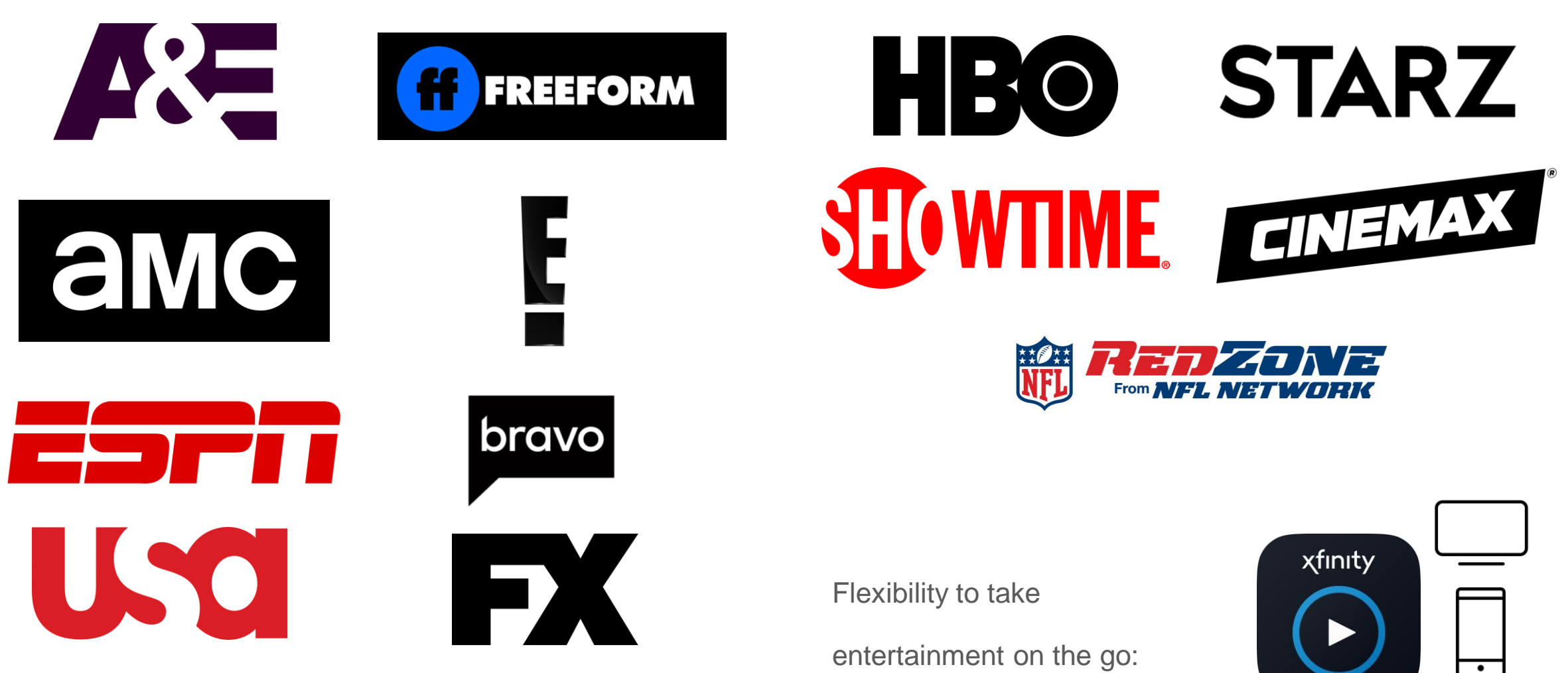

<u>ılı</u>

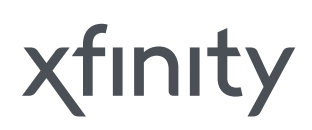

# Xfinity On Campus Overview Access

#### **University Students**

Available to all students registered as living on campus.

### While On Campus

Full service available to students within campus boundaries – some free TV content is available off campus as long as student is registered as an on-campus resident.

### Campus Network (\$

For full access, students must be connected to the campus network to use Xfinity On Campus. Third party hotspots will only allow access to TV GO (Tv everywhere) content. VPN is not allowed per contract.

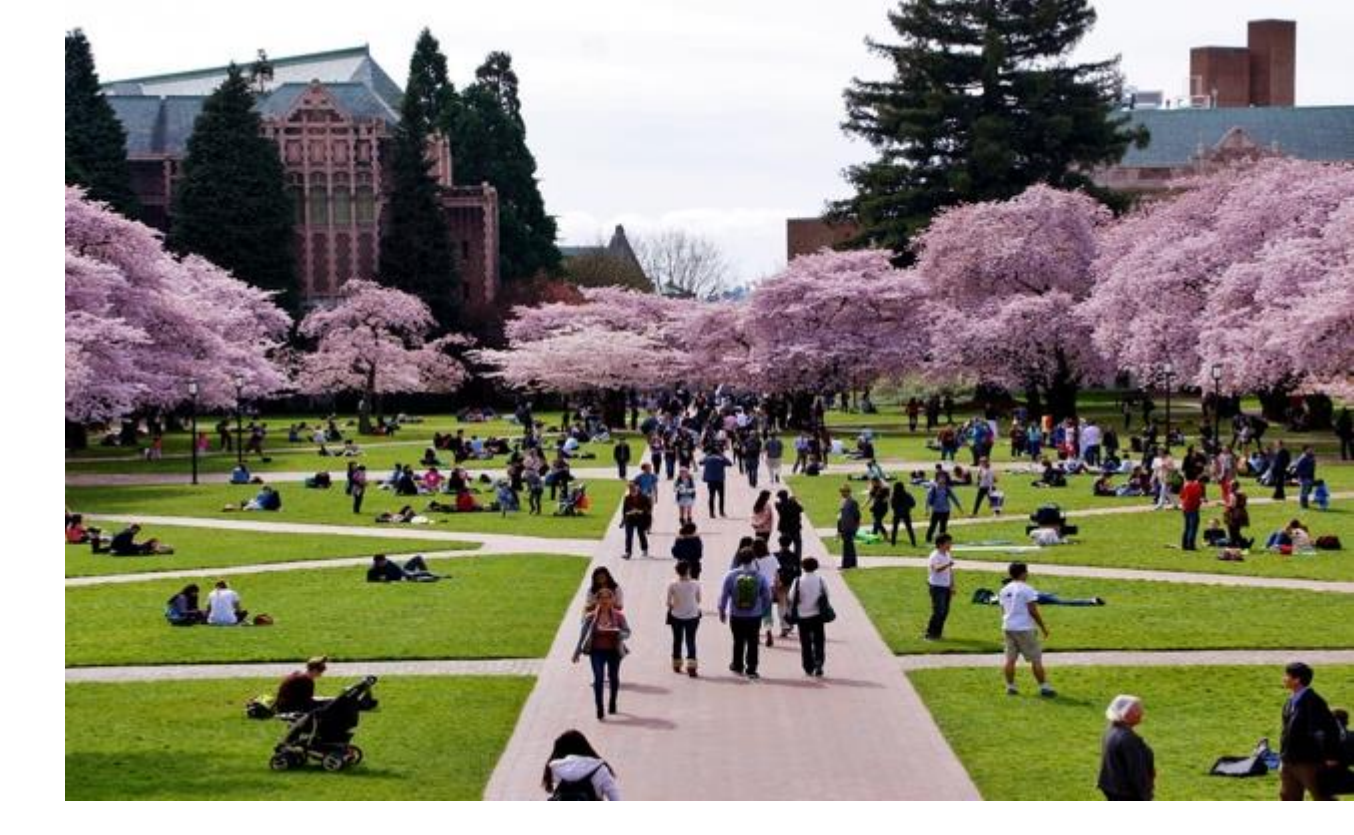

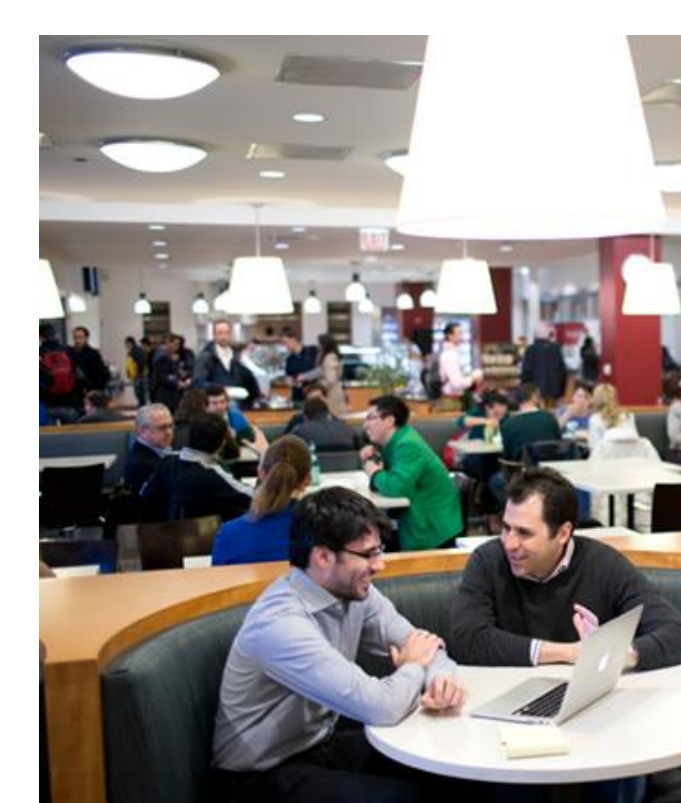

## xfinity

02.

# Navigation

6

xfinity

## **Navigation Getting started.**

### Step 1

Via Web:

xfinityoncampus.com

Via Mobile/Roku:

### Download the **xfinity** stream

app.

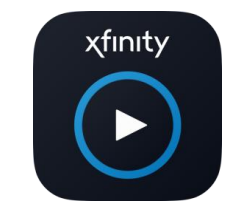

Then select XOC Student sign in:

XFINITY On Campus Students Sign in Here

By signing in, you agree to our Terms of Service and Privacy Policy

### Step 2

Type or select your college or university from the drop down list.

Welcome to Xfinity On Campus

annels included with your on-campus housing. Get TV on your emium shows to nonstop live sports. All from Xfinity. Enjoy all your fa

Search for your school

### Step 3

After choosing your school, you will be taken to a **school hosted** authentication page to log in with your university credentials.

xfinity

| Username |      |      |
|----------|------|------|
|          |      |      |
|          |      |      |
|          |      |      |
| Password |      |      |
| Password | <br> | <br> |
| Password |      |      |
| Password |      |      |

Forgot your password?

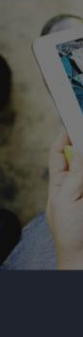

### Step 4

Students will be directed to the Xfinity On Campus portal if logging in via web where they can start watching live TV or purchase premium channels.

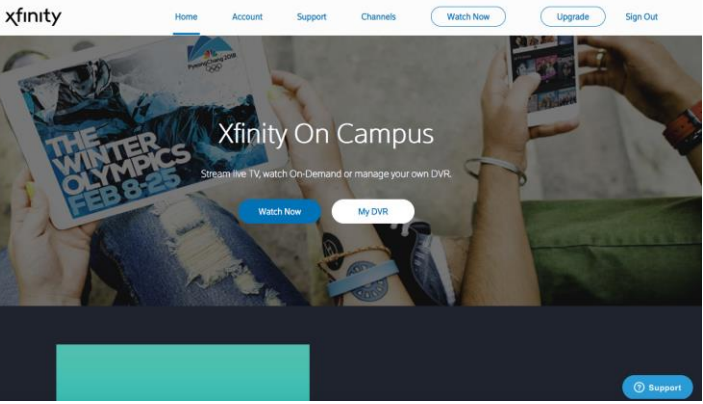

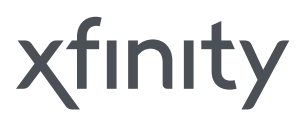

## Navigation A portal to your entertainment.

#### 1. Home

- 2. Account manage account settings, payment and order history of premium channel upgrades.
- **3. Support** in-depth support center with FAQ articles and digital interaction with Xfinity care agents.
- 4. Channels view your school's channel lineup.
- 5. Watch Now start watching live TV, On Demand content, or DVR recordings.
- 6. Upgrade purchase premium content via credit card.
- 7. My DVR direct link into personal DVR recordings.
- 8. Trending list of top trending programs/shows.

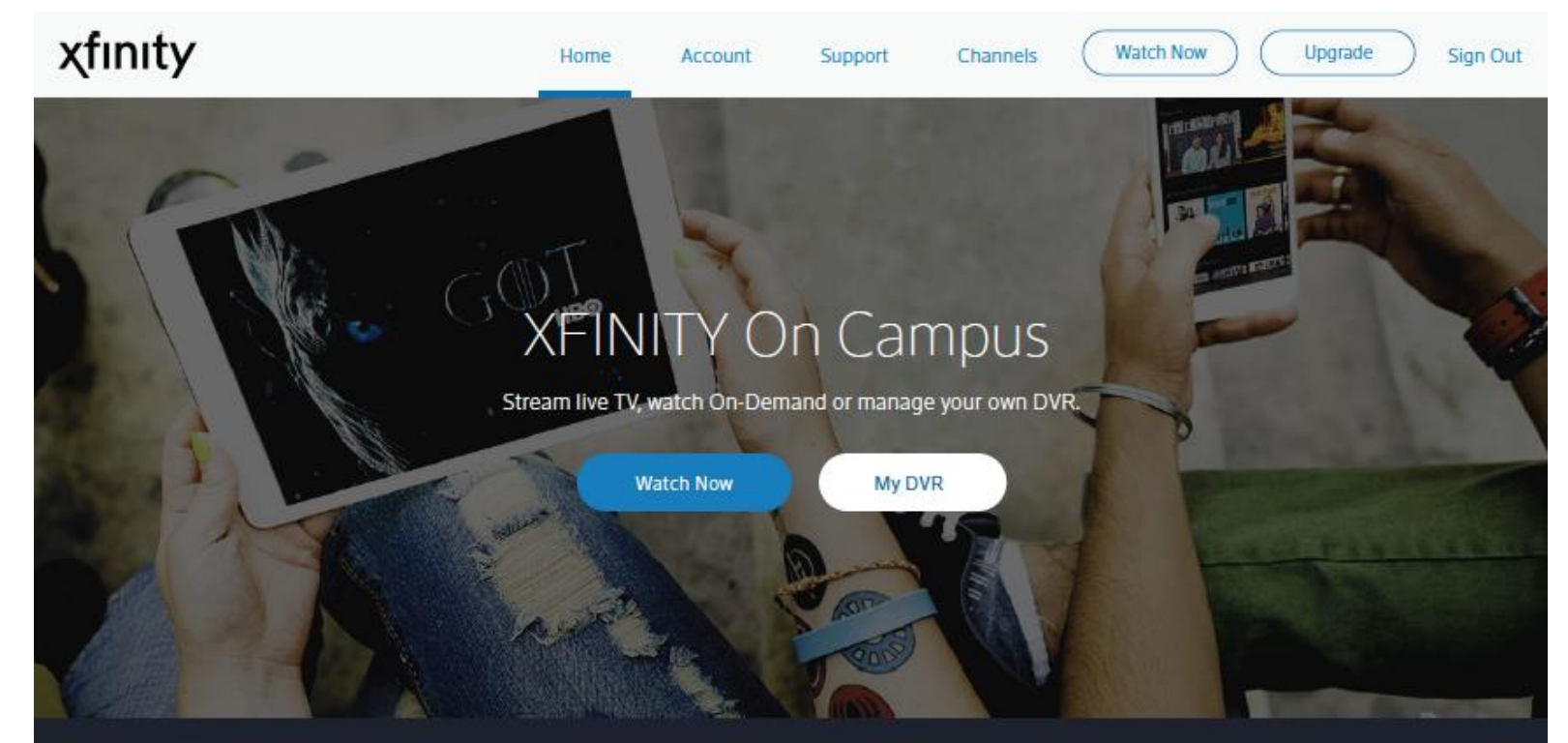

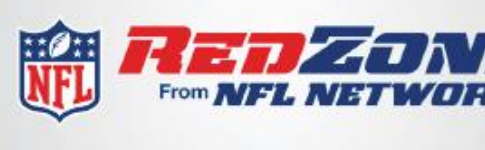

## trending

Never miss a score with the NFL RedZone channelthe only hub that can keep up with your plethora of fantasy leagues.

Explore

NFL RedZone

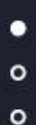

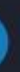

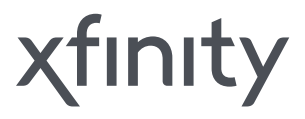

## **Navigation** Watch Now.

#### **On Demand & DVR**

For You is a curated section based off of shows/movies students previously watched or recorded. Select from thousands of Xfinity On Demand titles or schedule/watch DVR recordings. Cloud DVR allows students to record up to 20 hours of content.

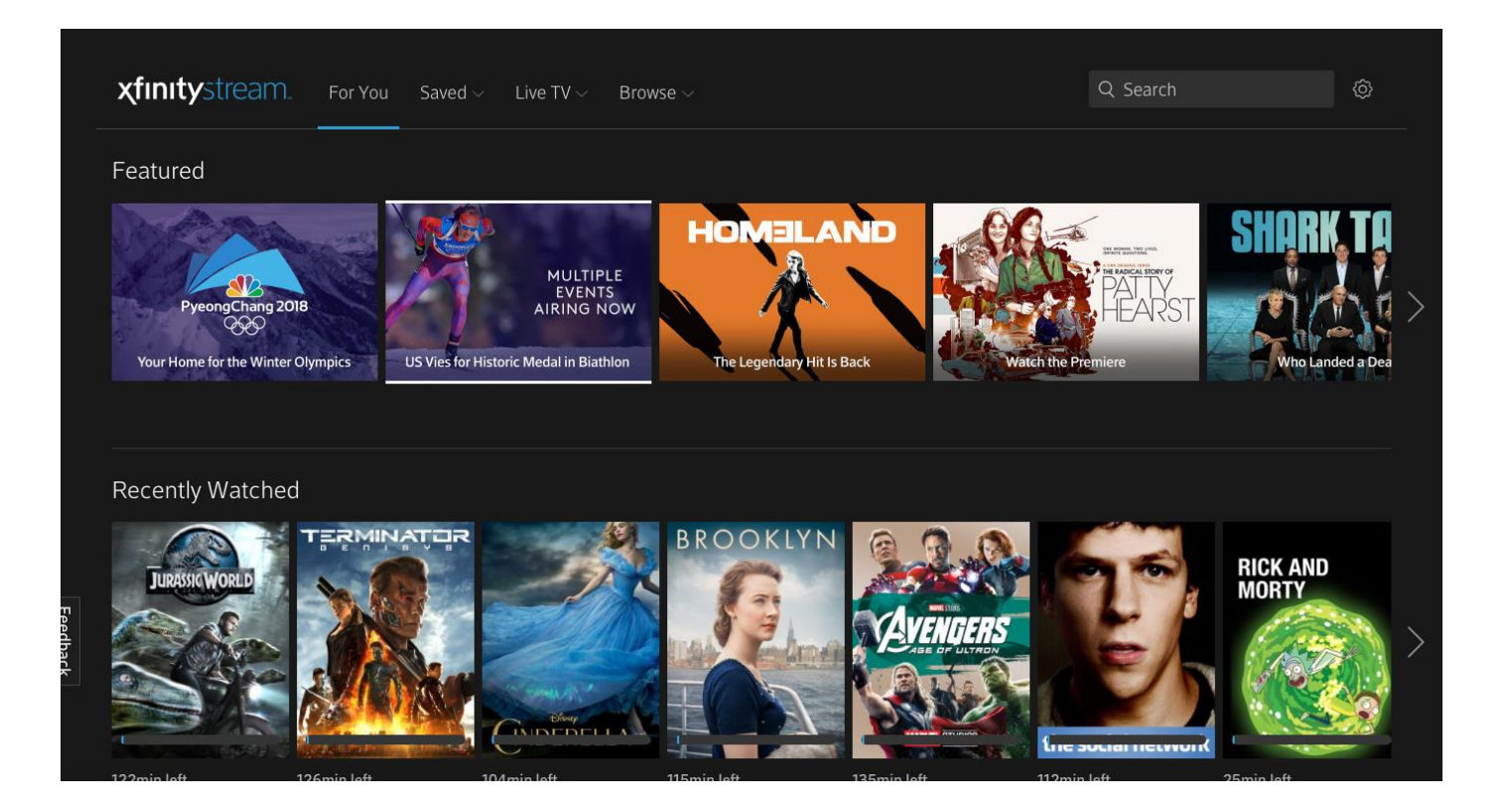

#### Live TV

Selecting Live TV brings up the latest live channel guide listings. Students may toggle through different filters such as Available Out Of Home (TV GO channels).

| xfinity    | <b>y</b> stre | eam | For You Saved $\sim$         | Live TV $\lor$ Browse $\lor$ |                       | Q S                   | earch                  | <u>څ</u> |
|------------|---------------|-----|------------------------------|------------------------------|-----------------------|-----------------------|------------------------|----------|
| All Chann  | els           |     |                              |                              |                       |                       |                        | Find     |
| Today 2/12 |               |     | Now - 4:00p                  | 4:30p                        | 5:00p                 | 5:30p                 | 6:00p                  | >        |
| * 🕥        | PBS           | 2   | Wild Kratts                  | Odd Squad                    | Odd Squad             | Arthur                | BBC World News America | PE       |
| ☆ ©C       | CBS           |     | Western Mass News at         | Western Mass News at         | The Dr. Oz Show       |                       | Western Mass News at   | CE       |
| ☆ at       | bC            |     | Family Feud                  | Family Feud                  | Western Mass News on  | Western Mass News on  | Western Mass News on   | AE       |
| 🖈 🕺        | BC            |     | Olympics 2018                |                              | 22 News at 5PM        | 22 News at 5:30PM     | 22 News at 6PM         | NE       |
| * ह        | X             |     | RightThisMinute              | DailyMailTV                  | The Simpsons          | The Simpsons          | The Simpsons           | Th       |
|            | en            |     | necn TODAY                   | necn NOW                     | necn NOW              |                       | necn NOW               |          |
| ☆ TELEM    | MUNDO         |     | Al rojo vivo con María Celes | te                           | Noticiero Telemundo N | Noticiero Telemundo N | Noticiero Telemundo N  | Nc       |
| * 🕄        | PBS           | 13  | Wild Kratts                  | Odd Squad                    | Odd Squad             | Arthur                | BBC World News America | Ni       |
|            |               |     |                              |                              |                       |                       |                        |          |

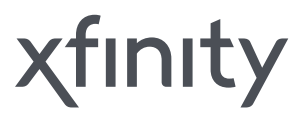

03.

# **Upgrades & Features**

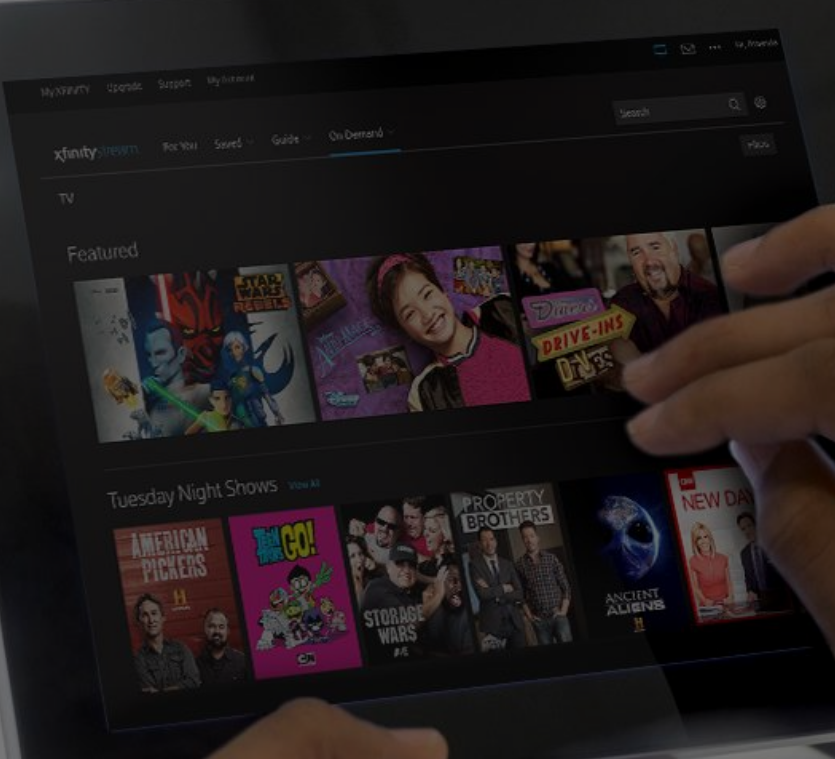

χfinity

## **Upgrades & Features Premium Content Upgrades**

The **Upgrade** page allows students to purchase premium services like HBO, Showtime, and STARZ or elevate their channel lineup with Digital Preferred and the Sports Entertainment Package (NFL RedZone).

There are also many International Channels in which students can purchase as well.

Purchases are made via credit cards and students are notified through email for the following reasons:

- Order Made
- Change in Payment Information
- Subscription Renewal Failure •
- Subscription Cancellation •
- Subscription Credit Card Expiration Warning •
- Subscription Auto-renewal Reminder •

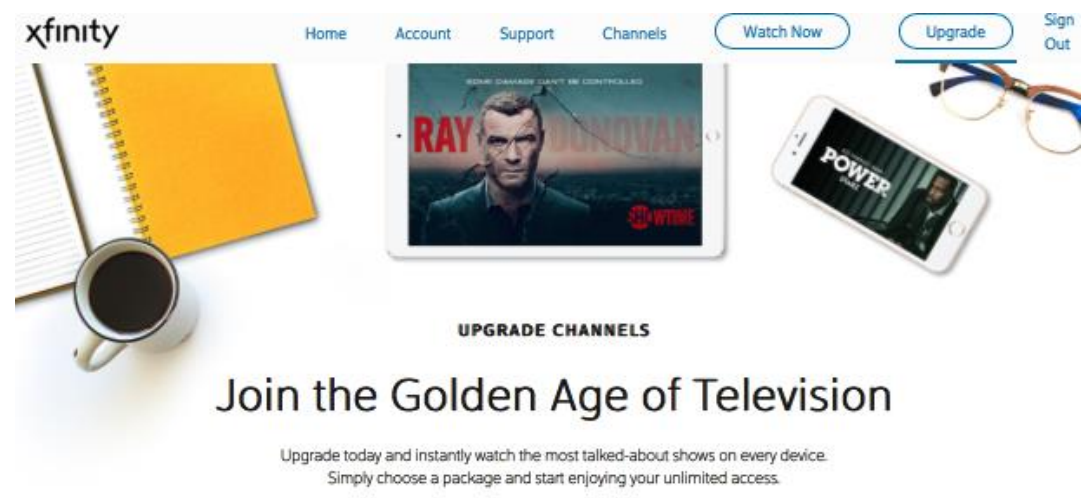

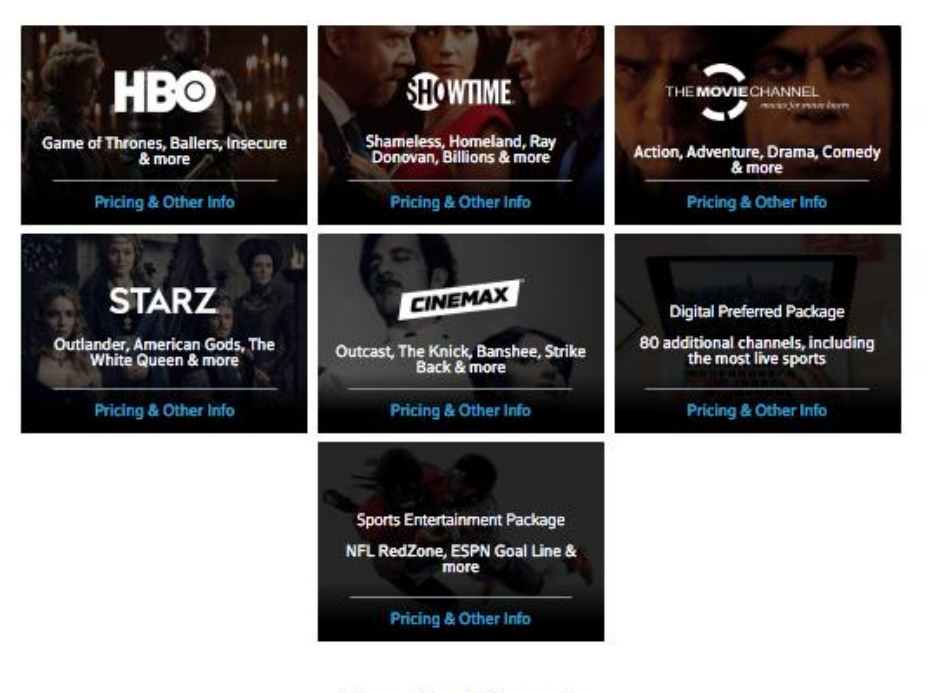

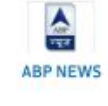

Antenna Satellite

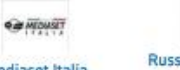

Mediaset Italia

Russian Televisio Network (RTN)

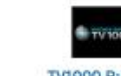

#### Premium Channels

#### International Channels

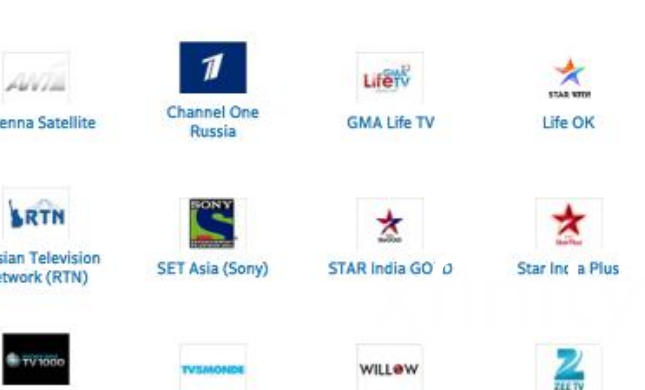

- Record up to two programs at once.
- Store up to 20 hours of recordings.
- Ability to download recordings and On Demand programs to mobile devices and watch offline. (1)
- Schedule, change, and manage recordings.
- Watch in-progress DVR recordings while connected to the campus network.

|                                                                                                    | Today 2/   | 19 🗸            | Now - 11:00a                         | 11:30a               | 12:00p                                | 12:30p           | 1:00p                           | > |
|----------------------------------------------------------------------------------------------------|------------|-----------------|--------------------------------------|----------------------|---------------------------------------|------------------|---------------------------------|---|
|                                                                                                    | ☆ <b>5</b> | <b>KHD</b> 1410 | Parks and Recreation                 | Parks and Recreation | Mom                                   | Mom              | Mom                             | М |
| S4 Ep16 Sweet Sixteen         11:00 - 11:30a         Energy (2/23/12) After realizing everyone forgot Jerry'         Leslie decides to throw him a party; Tom is shocked to doesn't share his taste in music.         Image: Parks to the state of the state of the |            |                 | birthday,<br>earn Ann                | œ                    |                                       |                  |                                 |   |
|                                                                                                    |            |                 |                                      |                      |                                       |                  |                                 |   |
|                                                                                                    | ☆<br>TE    | ON 1421         | NCIS: Los Angeles                    |                      | NCIS: Los Angeles                     |                  | NCIS: Los Angeles               |   |
|                                                                                                    | ☆ Ţ        | ON 1421         | NCIS: Los Angeles<br>Deal or No Deal |                      | NCIS: Los Angeles<br>Wheel of Fortune | Wheel of Fortune | NCIS: Los Angeles<br>Match Game | м |

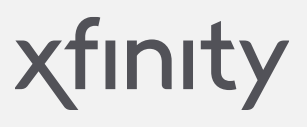

## Upgrades & Features **TV GO**

#### What is TV GO?

TV GO allows students to view channels that are available for viewing while not connected to your campus network.

How to see TV GO Channels?

- In the upper right corner, choose the Filter tab and select Available Out of Home to see a list of all available live channels for streaming off the campus network.
- You can recognize TV GO channels from the regular Live TV list by noticing a lighter background.
- When available, movies or shows in the On Demand library with TV GO versions will be listed as well.

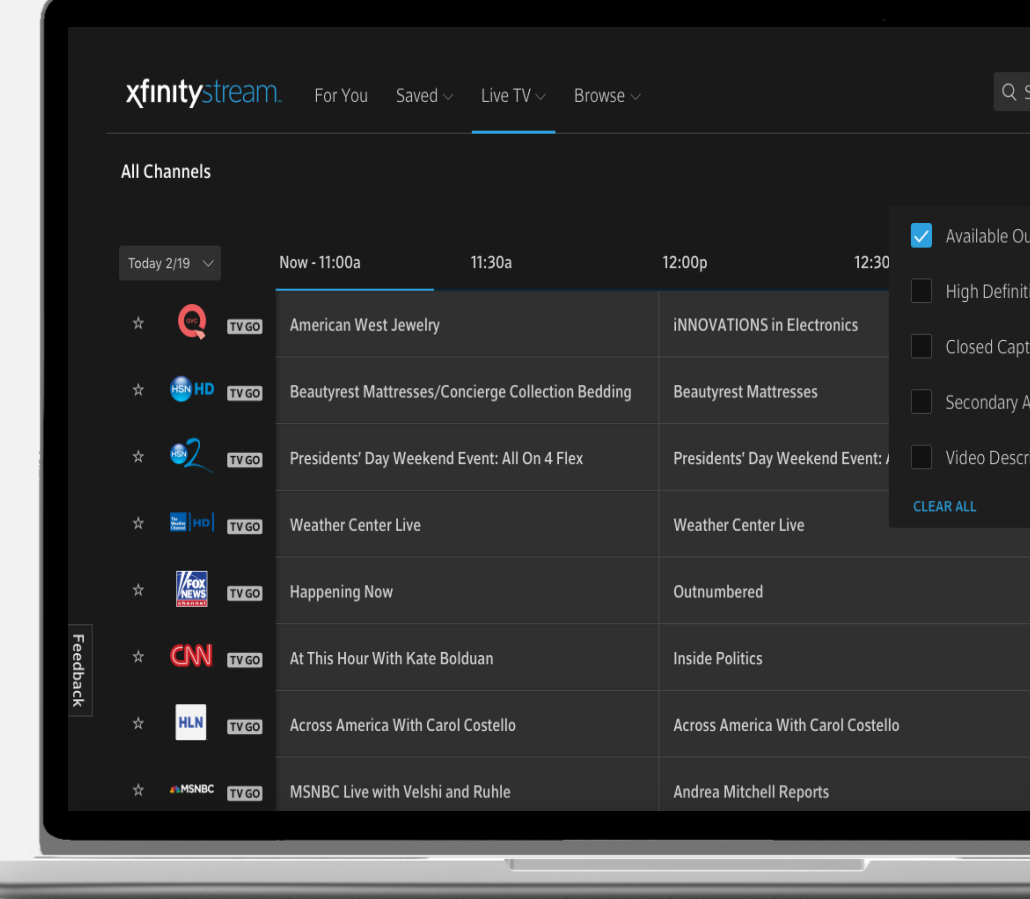

| Search        |             | Ô        |  |
|---------------|-------------|----------|--|
|               | Filtors (1) | * Find   |  |
|               |             | • Tillu  |  |
| ut of Home    | TVGO        |          |  |
| tion          | HD          |          |  |
| tioning       | 22          |          |  |
| Audio Program | SAP         |          |  |
| ription       | D))         | et       |  |
|               | APPLY       |          |  |
|               |             |          |  |
| Outnumber     | ed Overtim  | ie       |  |
| Wolf          |             |          |  |
| On the Story  | y With Eric | a Hill   |  |
| MSNBC Live    | e With Crai | g Melvin |  |
|               |             |          |  |
|               |             |          |  |

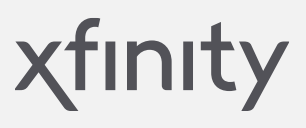

## Mobile

### **xfinity** stream

Students can stream Live TV, On Demand, and DVR recordings from their mobile devices.

To access Xfinity Stream:

- 1. Download the Xfinity Stream app
- 2. Select Xfinity On Campus Students Sign in Here
- 3. Find your school
- 4. Sign in using your school credentials
- 5. Once authenticated, you will return to the Xfinity Stream app

#### Partner Apps

If the school subscribes to the provider's content, students can download specific programmer apps or visit their site to view TV Everywhere content.

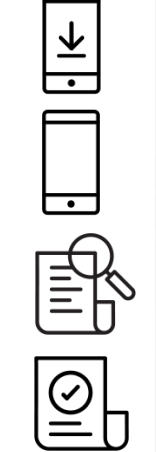

 $\cdot \triangleright$ 

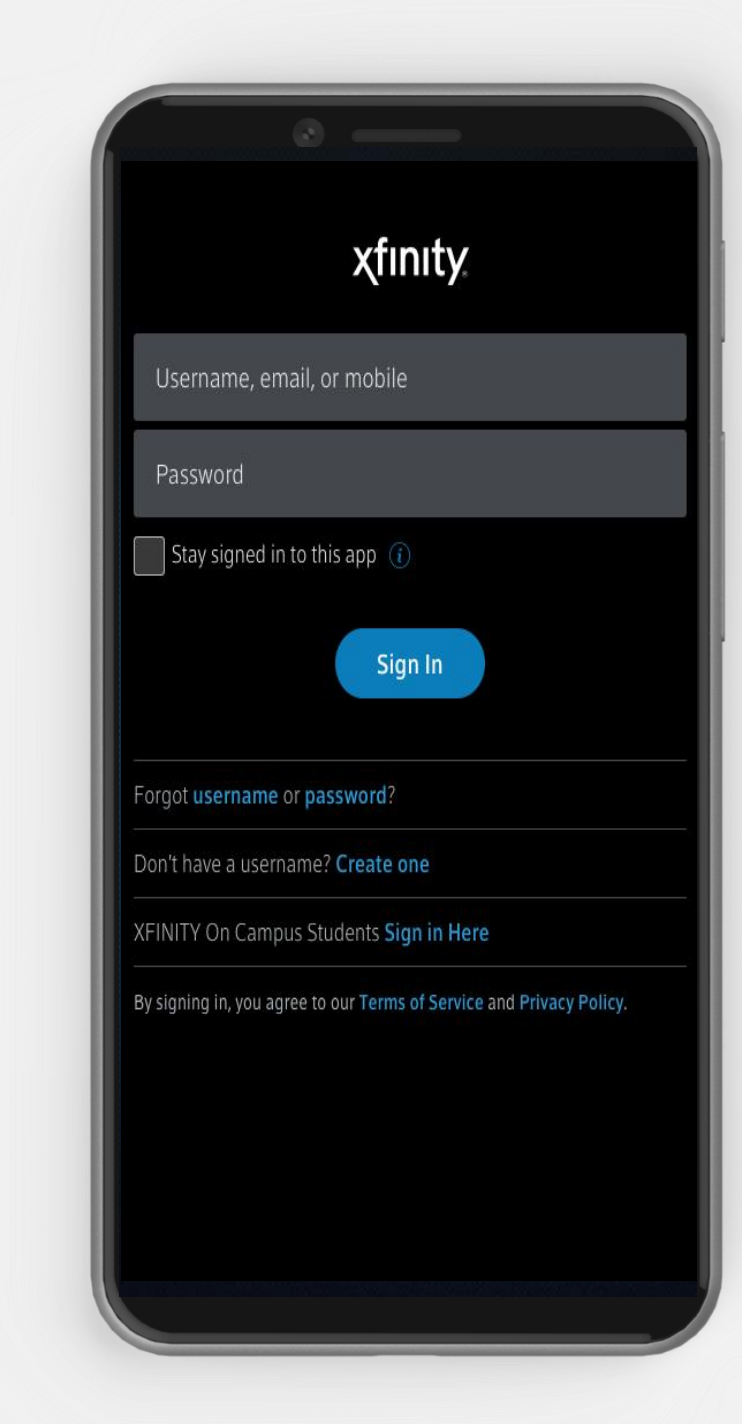

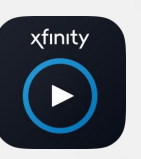

xfinity

## Roku

Xfinity Stream Beta is now available on Roku devices!

- Interested students will purchase their own Roku devices to access content on a traditional TV.
- Access is only limited to students whose Roku devices are connected to the campus network.
- Xfinity Stream Beta will only appear in the Roku channel store for eligible devices. See System Requirements listed at the end.

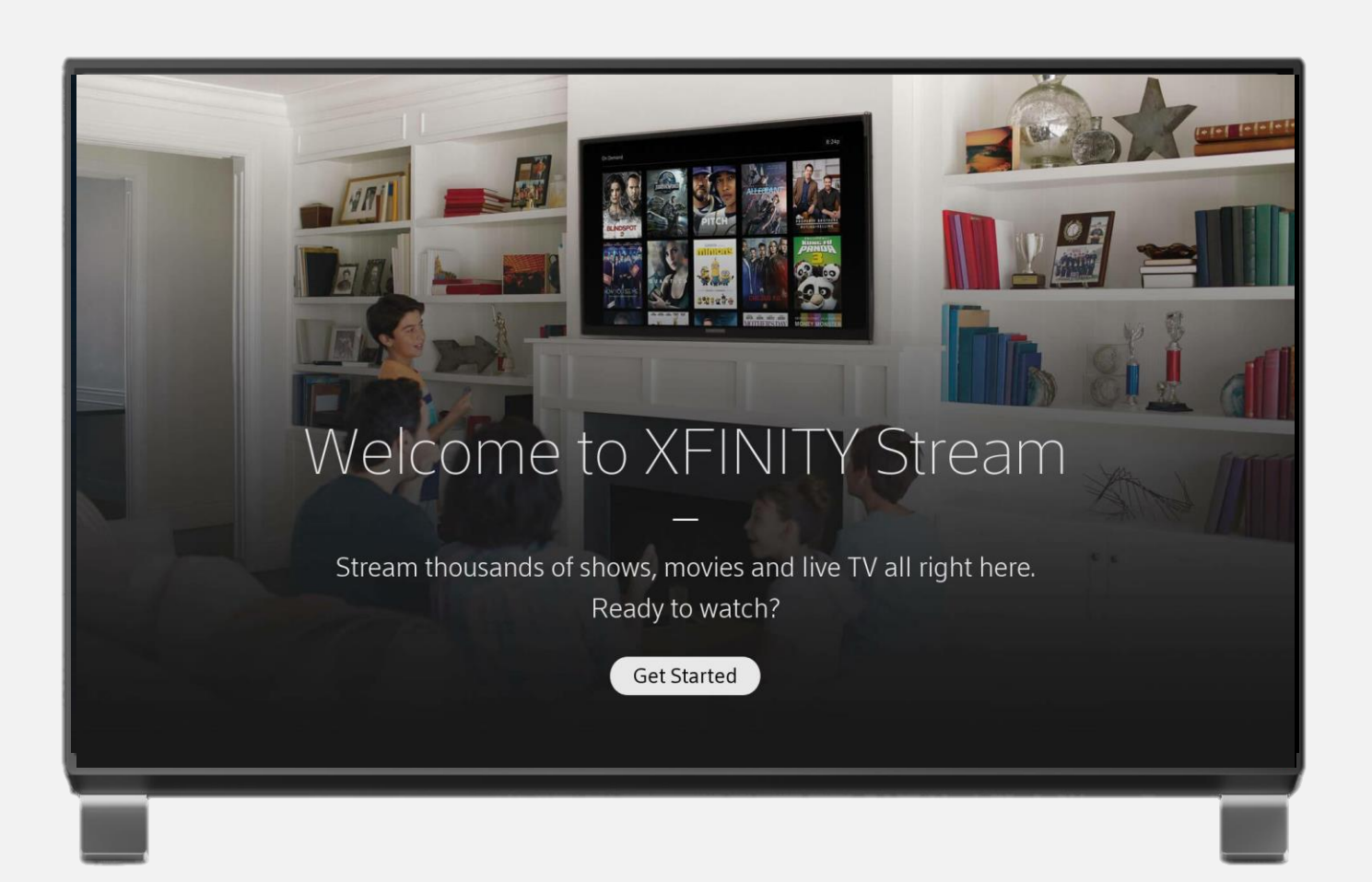

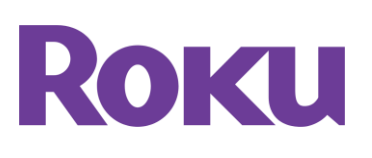

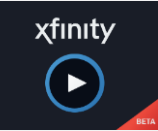

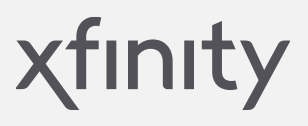

## **Location Dependent Features**

For full access, students must be connected to the campus network – either wired or WiFi.

- 3rd party hot spots (i.e. Starbucks) will be considered 'off-campus'.
- VPN is not allowed as defined in your bulk services contract.
- Stream on one device at a time.
- Register up to forty devices.

| Functionality                    | On Campus  | Off Campus   |
|----------------------------------|------------|--------------|
| Watch & Stream Live TV           | $\bigcirc$ | <b>⊘</b> **  |
| Watch On Demand Shows & Movies   | $\bigcirc$ | $\odot$      |
| Watch Completed DVR Recordings   | $\bigcirc$ | $\bigcirc$   |
| Watch In-Progress DVR Recordings | $\bigcirc$ | $\bigotimes$ |
| Schedule DVR Recordings          | $\bigcirc$ | $\bigcirc$   |
| Watch Downloaded DVR Recordings  | $\bigcirc$ | $\bigcirc$   |
| Watch TV GO Channels             | $\bigcirc$ | $\bigcirc$   |
| Access to Partner Apps           | $\bigcirc$ | $\odot$      |

\*\*\* Off Campus streaming to Live TV is limited to participating networks.

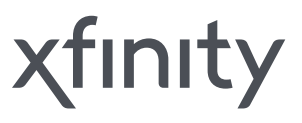

## **Location Dependent Features**

For full access, students must be connected to the campus network – either wired or WiFi.

- 3rd party hot spots (i.e. Starbucks) will be considered 'off-campus'.
- VPN is not allowed as defined in your bulk services contract.
- Stream on one device at a time.
- Register up to forty devices.

| Functionality                    | On Campus  | Off Campus   |
|----------------------------------|------------|--------------|
| Watch & Stream Live TV           | $\bigcirc$ | <b>⊘</b> **  |
| Watch On Demand Shows & Movies   | $\bigcirc$ | $\bigcirc$   |
| Watch Completed DVR Recordings   | $\bigcirc$ | $\bigcirc$   |
| Watch In-Progress DVR Recordings | $\bigcirc$ | $\bigotimes$ |
| Schedule DVR Recordings          | $\bigcirc$ | $\bigcirc$   |
| Watch Downloaded DVR Recordings  | $\bigcirc$ | $\bigcirc$   |
| Watch TV GO Channels             | $\bigcirc$ | $\bigcirc$   |
| Access to Partner Apps           | $\bigcirc$ | $\bigcirc$   |

\*\*\* Off Campus streaming to Live TV is limited to participating networks.

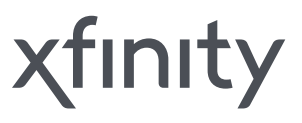

04.

# **Support & Escalation**

χfinity

#### **Support & Escalation**

## **Student and University Support**

#### Managed by University

- Campus Housing Flag: On-campus resident getting off-campus error message
- Username/Password issues or errors on login screen
- Local network outages
- Changes to IP range/geofence (submit new ranges to XOC Support)
- Communication to Students: notification of changes to housing flag, new features, distribution of marketing materials
- BGP configuration
- Contact: University Help Desk/IT Staff

#### **XOC Troubleshooting**

- Missing channels
- Premium content issues
- Comcast produced error messages
- Stream/buffering issues
- DVR issues
- Metro-E outages
- Billing support
- Contact: Student/staff submits ticket through Support portal

#### Self Help Troubleshooting

- Product features
- Navigation of portal
- Supported devices
- "Tips to Fix Most Issues": Basic troubleshooting
- Service status

All Metro-E issues should be escalated to 1-800-741-4141. 24/7 monitoring and support is available.

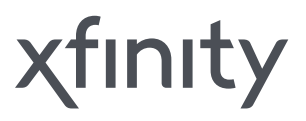

## **Troubleshooting Tips for Common Issues**

| Issue                                                                 | Probable Cause                                                      | Troubleshooting Ste                                                                              |
|-----------------------------------------------------------------------|---------------------------------------------------------------------|--------------------------------------------------------------------------------------------------|
| Xfinity on Campus app does not open properly                          | Local access network is down                                        | Determine if issue is related to local<br>and follow usual steps to resolve                      |
| Not able to get to the Campus Login page                              | The Campus authentication server is down                            | Check SAML authentication service<br>Campus as usual process to resolve                          |
| Login user ID+Password was rejected or Forgot User ID+Password        | <ul><li>Invalid User ID+Password</li><li>Expired password</li></ul> | Check if issue is related to authentic                                                           |
| After being authenticated by the Campus, I get a campus housing error | Incorrect SAML response being returned                              | Ensure campus housing flag is set of student submitting error                                    |
| I don't see the channel listing                                       | <ul><li>Network or timeout issue</li><li>Player issue</li></ul>     | <ul><li>Request Student to verify or try the</li><li>Confirm student is on campus (w</li></ul>   |
| I can't play one, more or all of the channels                         | Playback issue                                                      | <ul><li>Retry action</li><li>Clear local browser cache</li><li>Try a different browser</li></ul> |
| I can't play one, more or all of the Xfinity On Demand titles         | Playback issue                                                      | <ul><li>Attempt the same action on anot</li><li>Ensure user is not trying to stream</li></ul>    |
| The video is jerky, freezes, or is low/poor picture quality           | Playback issue                                                      | one device at the same time                                                                      |

#### эp

I network issues

e and follow e

cation/login issue

correctly for

following:

vithin IP range)

ther device

m on more than

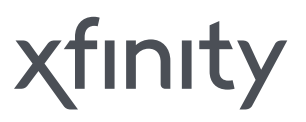

## Support & Escalation Billing Support Escalation

| Issue                                                            | Probable Cause                           | Troubleshooting Ste                    |
|------------------------------------------------------------------|------------------------------------------|----------------------------------------|
| Credit card denied                                               | Incorrect info entered                   |                                        |
| Unable to make a purchase from the online storefront             | Storefront or credit card server is down | For billing support issue              |
| User is unable to update credit card information from the portal |                                          | Submit a ticket through a              |
| User is unable to add new credit card from the portal            | Storofront orror                         | portal<br>OR                           |
| User is unable to update address information from the portal     | Storenont enor                           | Call our billing supp<br>1-877-978-322 |
| Customer is unable to cancel services from online storefront     |                                          | (Available 8am-12Al                    |
| Customer is unable to playback purchased cotent                  | Storefront error or entitlement error    |                                        |

#### эр

es with the omers to:

our support

oort line 29 M EST)

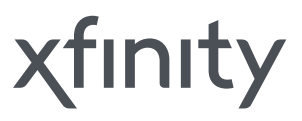

## **Common Error Messages**

| Error Message                         | Cause                                                                        |  |
|---------------------------------------|------------------------------------------------------------------------------|--|
| FEDX10001                             | Student ID is not returning a campus housing attribute                       |  |
| Error 120005                          | Too many concurrent streams                                                  |  |
| Error: "Attempting to Resume"         | Interruption in local internet connection                                    |  |
| Error License Issue :: 3338 (1000942) | Occurs when trying to use Apple AirPlay from a mobile device – Not supported |  |
| "Available to watch on campus only"   | Connected to an unknown network/IP range                                     |  |

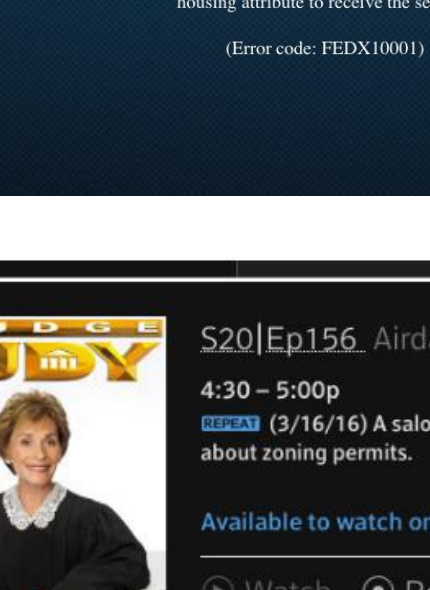

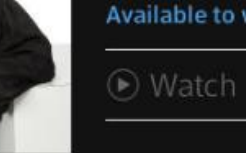

-1-

If you feel this is an error, please submit a help desk ticket to your institution's Information Technology department. Ask them to verify your account has the correct housing attribute to receive the service.

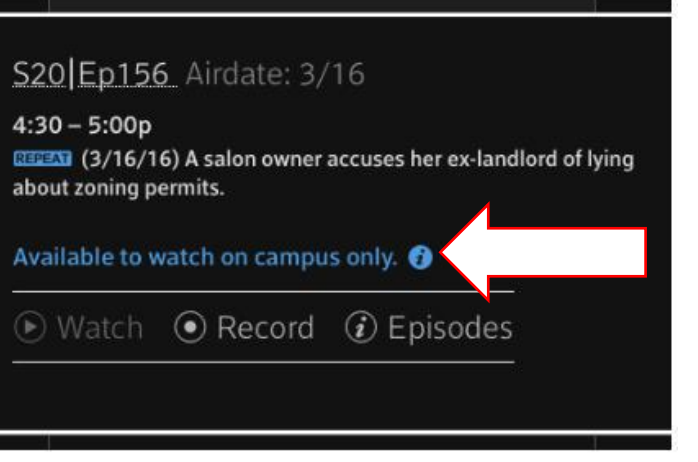

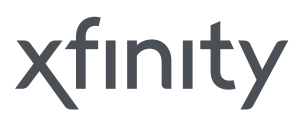

## **Support & Escalation Navigate To Help & Support**

#### From the Portal

Select the **Support** button in the navigation bar ٠

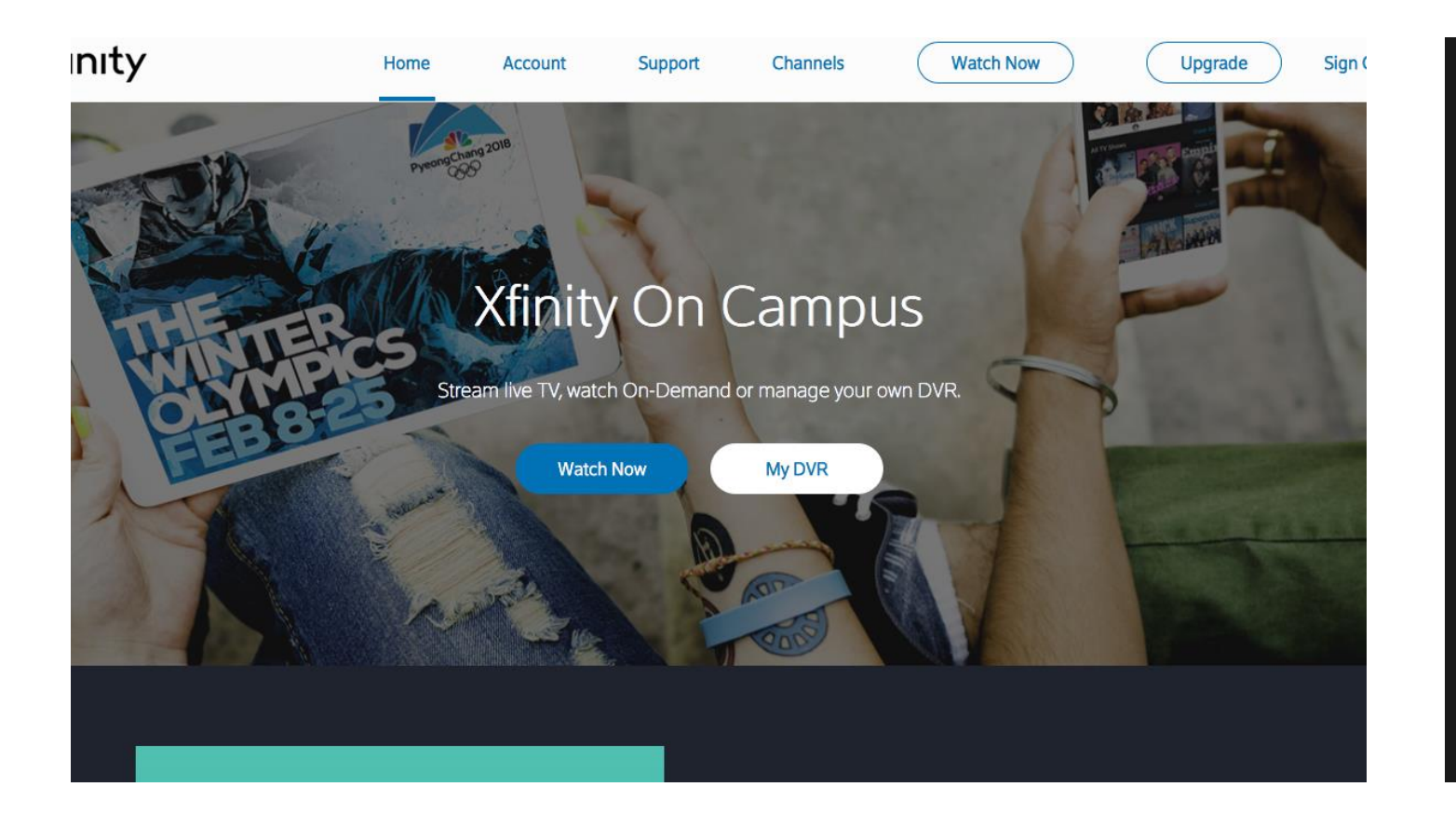

#### From the Xfinity Stream Web Player

- Select the **Settings** icon, then **Help**
- Select Help and Support to be redirected to • support.xfinityoncampus.com

| <b>xfinity</b> stream. | For You | Saved $\sim$           | Live TV $\sim$ | Browse ~          |  |
|------------------------|---------|------------------------|----------------|-------------------|--|
| < Settings             |         |                        |                |                   |  |
| E)<br>Language         |         | <b>ثث</b><br>Accessibi |                | Parental Controls |  |
| <b>?</b><br>Help       |         | E<br>Terms & Po        | licies         |                   |  |

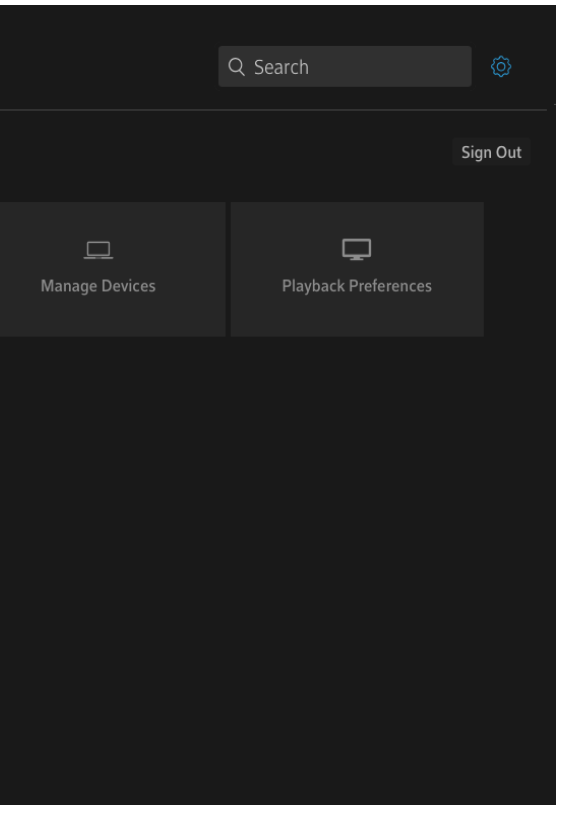

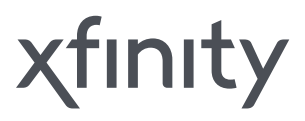

## Support & Escalations Navigate to Help & Support

#### From the Xfinity Stream App

- Select the Menu icon, then scroll down to the bottom and select the Settings icon <sup>(i)</sup>
- Select Help, then Help and Support
- You will be asked to open your web browser and be redirected to support.xfinityoncampus.com

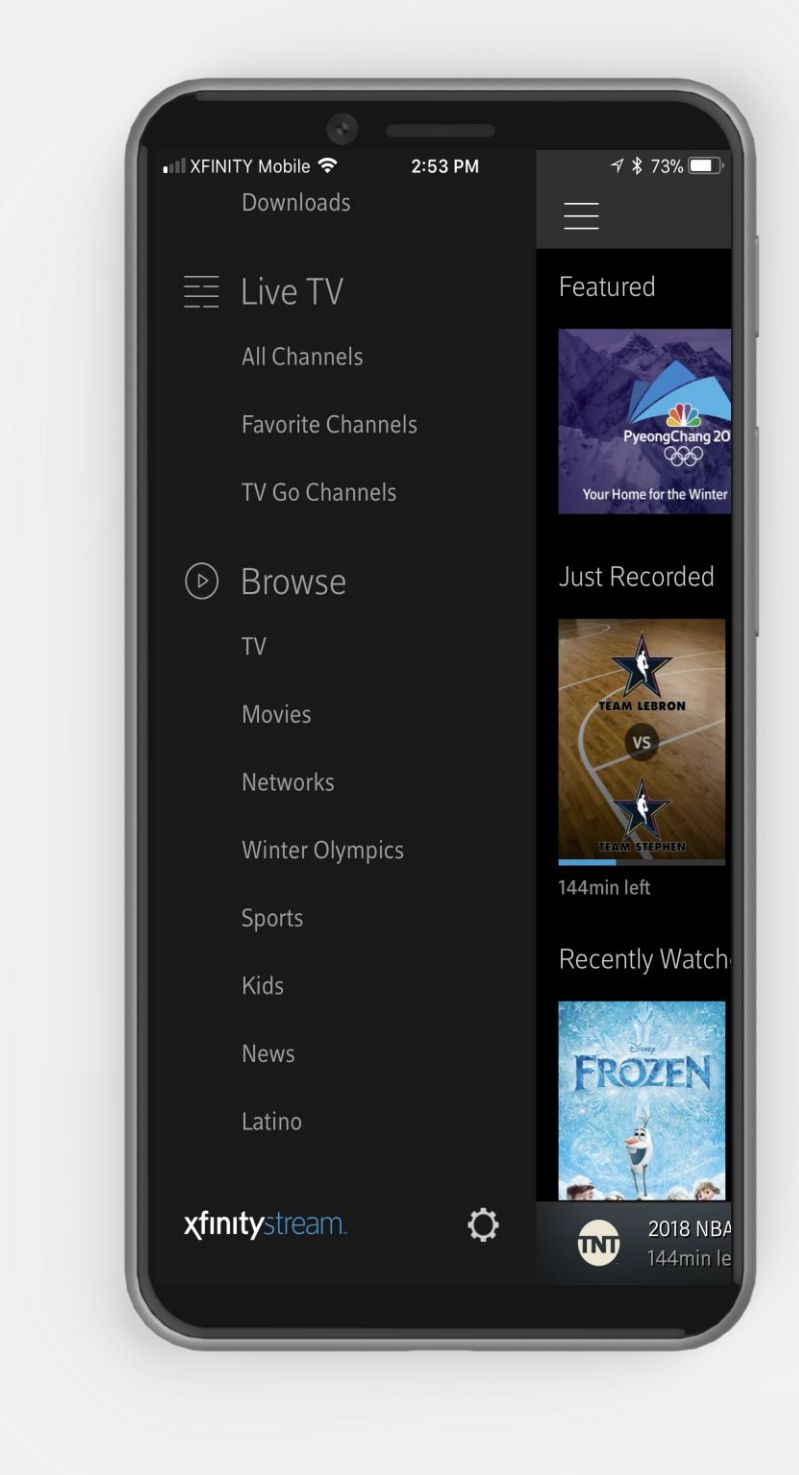

xfinity

**Support & Escalations** 

## Xfinity On Campus Support Portal

- Exclusive support and ticketing portal.
- Check for known outages.
- Learn about product features.
- Search for solutions to common problems.
- Click Submit a Request to submit support tickets. Include email address, description, school username/ID, devices, or any picture attachments for faster resolution.
- My Requests allows students & IT staff to check status and history of all tickets.

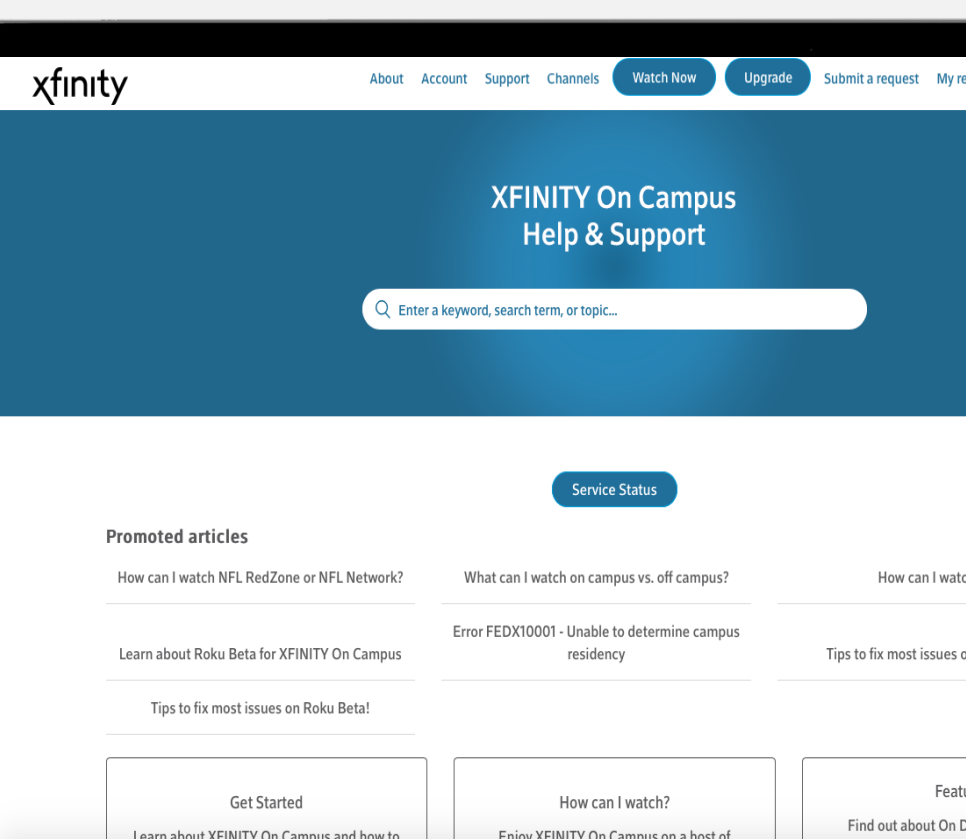

support.xfinityoncampus.com

| iy requests                     |           |  |
|---------------------------------|-----------|--|
|                                 |           |  |
|                                 |           |  |
|                                 |           |  |
|                                 |           |  |
|                                 |           |  |
|                                 |           |  |
| vatch HBO?                      |           |  |
|                                 |           |  |
| es on web & mobile!             |           |  |
|                                 | ן         |  |
| eatures<br>In Demand, Upgrades, | ⑦ Support |  |
|                                 |           |  |

## Support & Escalations Comcast Digital Support – Digital Care

All Digital Customer Service

- Servicing the enterprise 24/7, 365 days a year.
- Dedicated care specialists assigned specifically to Xfinity On Campus.

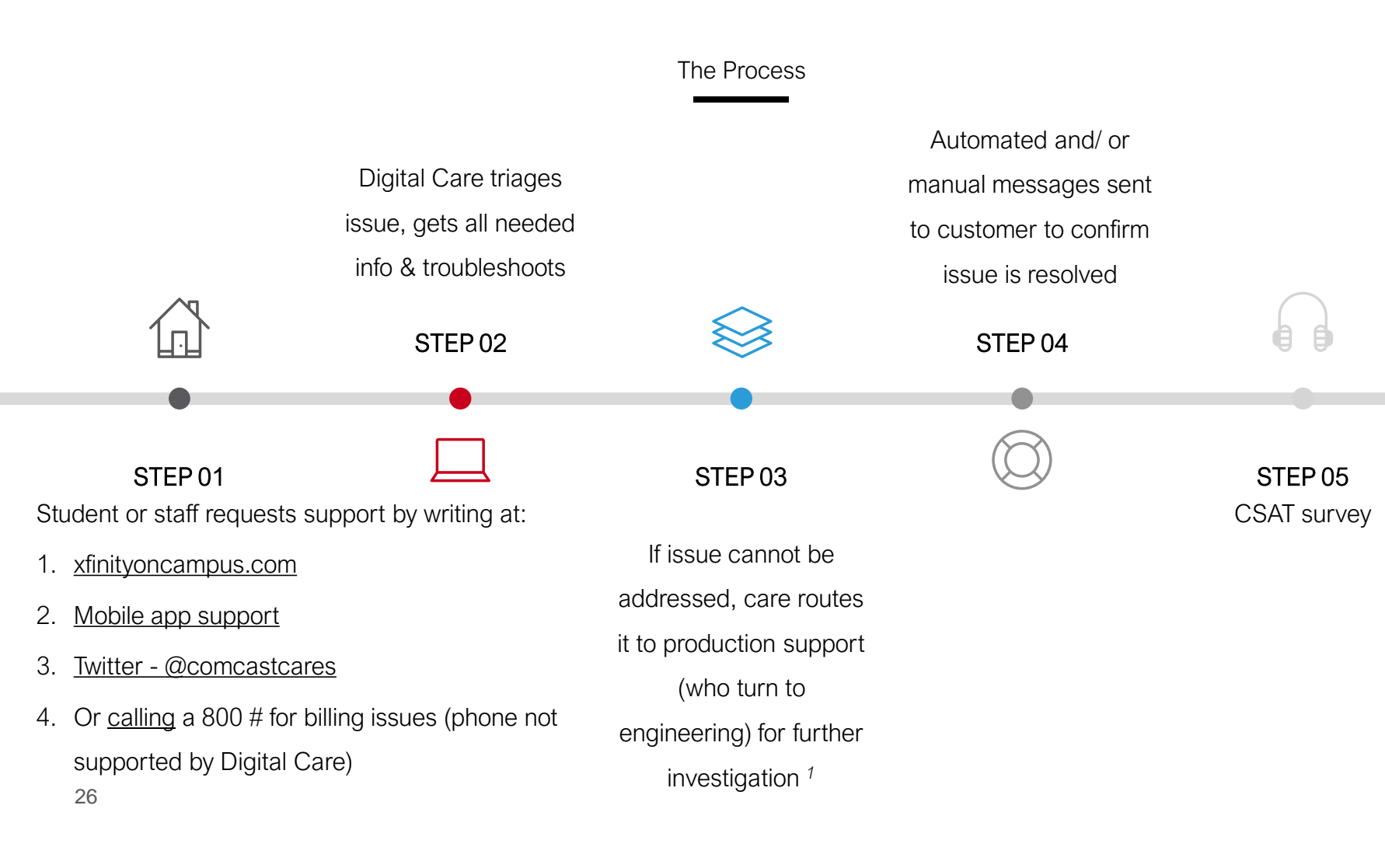

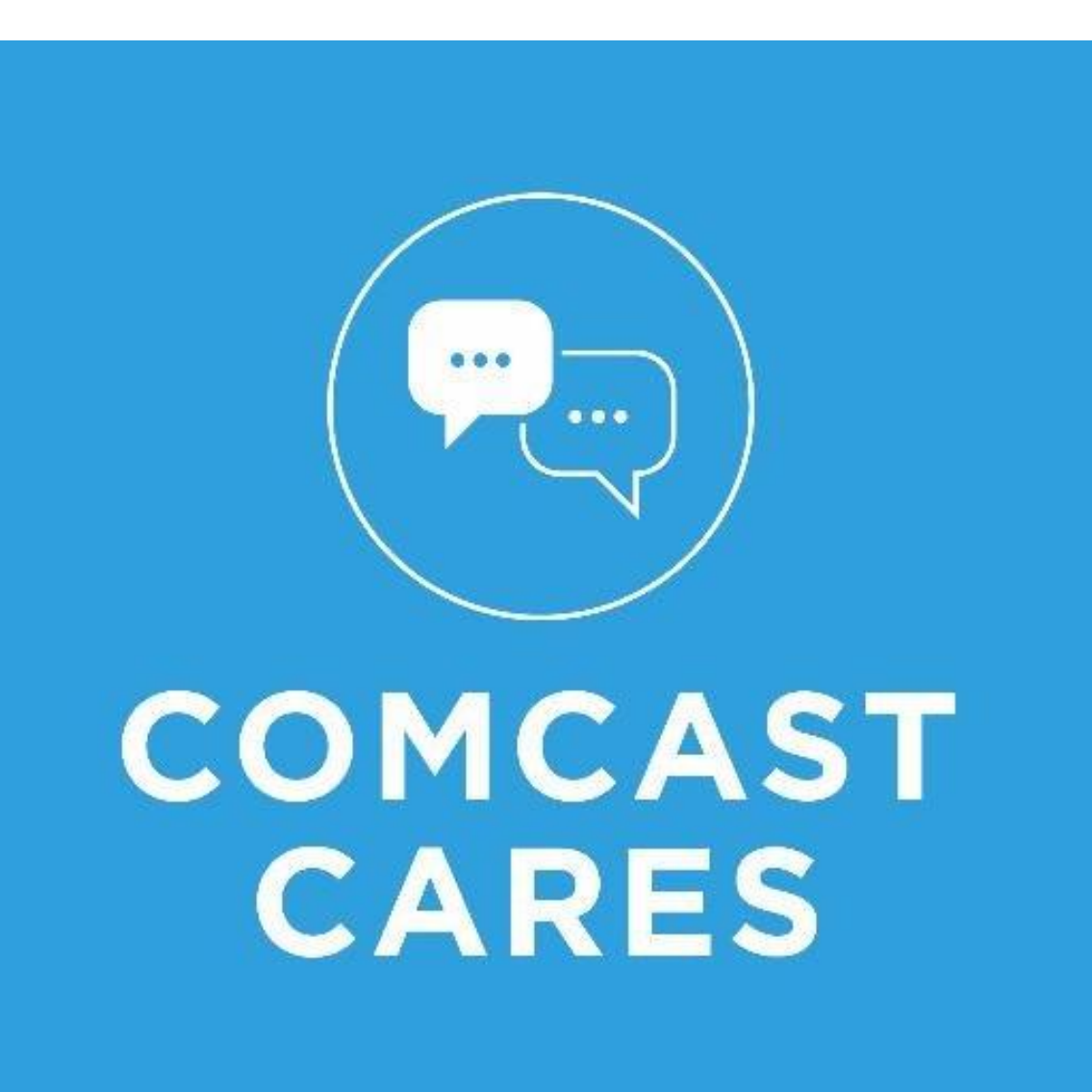

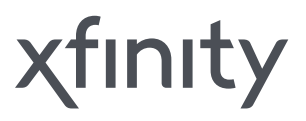

## **Support & Escalations** System Requirements – Web Viewing

### Windows PC

#### Hardware

- 3 GHz Intel Pentium 4, AMD Athlon 3400, or faster processor 0
- 128 MB RAM 0
- Video card with 64 MB memory 0

#### Supported Operating Systems

- Windows 8 or 10 (Desktop Mode) 0
- Windows 7 0

#### **Supported Web Browsers**

- Google Chrome 31 or later (Latest Version Recommended) 0
- Microsoft Edge (Windows 10 Only) 0
- Internet Explorer 11 or later (Latest Version Recommended) 0
- Firefox 24 or later (Latest Version Recommended) 0

#### **Browser Plug-ins and Settings**

- Adobe Flash Player (Latest Version Required) 0
  - Note: Xfinity Steam web player will transition to HTML5 in late 2018.
- JavaScript enabled 0
- Cookies enabled 0

### Mac OS

#### Hardware

- Intel Core Duo 1.83 GHz or faster processor 0
- 256 MB RAM  $\cap$
- Video card with 64 MB memory 0

#### Supported Operating Systems

• OS X 10.7 or later

#### **Supported Web Browsers**

- Firefox 24 or later (Latest Version Recommended)
- Google Chrome 31 or later (Latest Version Recommended) 0
- Safari 6 or later (Latest Version Recommended) 0

#### **Browser Plug-ins and Settings**

- Adobe Flash Player (Latest Version Required)
  - Note: Xfinity Steam web player will transition to HTML5 in late 2018.
- JavaScript enabled 0
- Cookies enabled 0

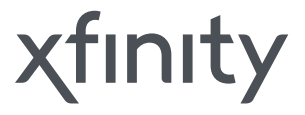

## **Support & Escalations** System Requirements – Mobile & Roku

### Xfinity Stream App

#### iOS

Xfinity Stream app works with iPhones, 4<sup>th</sup> generation or later iPod  $\bigcirc$ Touches, and iPads using iOS 9 or higher.

#### Android

Xfinity Stream app is available for Android devices running version 4.1 0 and up.

#### **Kindle**

Xfinity Stream app is available for Kindle devices running Android 0 version 4.1 and up.

#### Chromebook

Xfinity Stream app is available for Chromebooks that can access the 0 Google Play Store.

### Xfinity Stream Beta Roku Channel

#### **Compatible Roku Devices**

- Roku TV (5XXX, 6XXX: Models within the 5000 and 6000 range) 0
- Streaming Stick (3800, 3600) 0
- Streaming Stick+ (3810) Ο
- Express (3900, 3700) 0
- Express+ (3910, 3710) 0
- Premiere (4620) 0
- Premiere+ (4630)0
- Ultra (4660,4640)  $\bigcirc$
- Roku 4 (4400) 0
- Roku 3 (4200, 4230) 0
- Roku 2 (4210) Ο

The Xfinity Stream Beta Channel will only appear in the channel store for eligible devices. Please verify you have one of the above devices if you do not see the channel in you channel store.

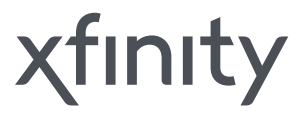

## **Support & Escalations Example IT/Student Housing Website**

- Simple explanation of Xfinity on Campus service and product features. .
- System requirements. ٠
- Instructions for login and access. ٠

We can help craft any communications regarding the services or provide marketing imagery.

## Information Systems

| GET STARTED              | OUR                 |
|--------------------------|---------------------|
| WITH IT                  | SERVICES            |
| connect, configure, & go | find resources fast |

#### **XFINITY on Campus**

Our Services > Network & Wireless > XFINITY on Campus

NETWORK & WIRELESS Duo Security

XFINITY On Campus™ is an IPTV streaming ser colleges and universities as their on-campus '

MITnet (MIT's Network)

OpenID Connect Authorization

Touchstone Authentication

Virtual Private Network (VPN)

XFINITY on Campus

Wireless

Available To Students

#### Benefits and key features

- Students residing on campus can stream live TV and thousands of XFINITY On Demand<sup>™</sup> shows and movies directly to their laptops, desktops, and mobile devices, all while connected to MITnet.
- Students can also watch shows using their MIT credentials to login to over 90 TV Everywhere apps when off-campus

#### Requirements

- Mac OS X 10.9 or higher
- Windows 7, Windows 8 (Metro touch interface not supported)
- · iPhones, 4th generation or later iPod Touches, and iPads (AirPlay function not supported)
- Android smartphones or tablets running version 4.0 or higher
- A supported Roku streaming player

#### Getting started

FOR STUDENTS

- Access XFINITY on Campus via your computer
- Get the app for iOS, Android, or your Roku device
- XFINITY on Campus landing page and FAQ

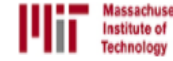

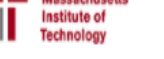

|                                                  | For Faculty & Staff                                | For Students For IT Sup                 | or Students For IT Support Providers |  |
|--------------------------------------------------|----------------------------------------------------|-----------------------------------------|--------------------------------------|--|
|                                                  | Search IS&T and T                                  | he Knowledge Base                       | Search                               |  |
| SOFTWARE<br>& HARDWARE<br>get downloads & advice | SECURE<br>COMPUTING<br>prepare, protect, & prevent | ABOUT<br>IS&T<br>get news & information | on                                   |  |
|                                                  |                                                    |                                         |                                      |  |
|                                                  |                                                    |                                         |                                      |  |

| vice offered by Comcast for |  |  |
|-----------------------------|--|--|
| V service solution.         |  |  |

#### RELATED PAGES AND HOW TO

#### Log in to your XFINITY on Campus account

#### GET HELP

Search the Knowledge Base for how-tos and answers to commonly asked questions

Request help from the Service Desk

Report a security incident to the Security Team

#### IS&T Service Desk

in the Atlas Service Center, E17-106 Walk-ins: 8AM-5PM, M-F Email: servicedesk@mit.edu Phone: 617-253-1101 (3-1101) Telephone/Online: 8AM-6PM, M-F

Information Systems and Technology | 617.253.1101 Ask the Service Desk or contact the IS&T Webmaster

# **Thank You**

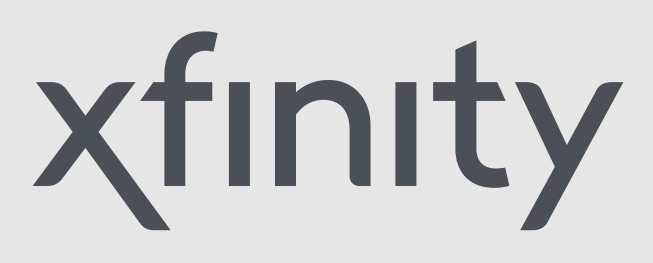